# TinyML : Edge Al Bootcamp: Building Intelligent IoT with TinyML- PART 1

Raushan Kr. Singh CEO, Fulectronix Technologies

**IIT Ropar** 

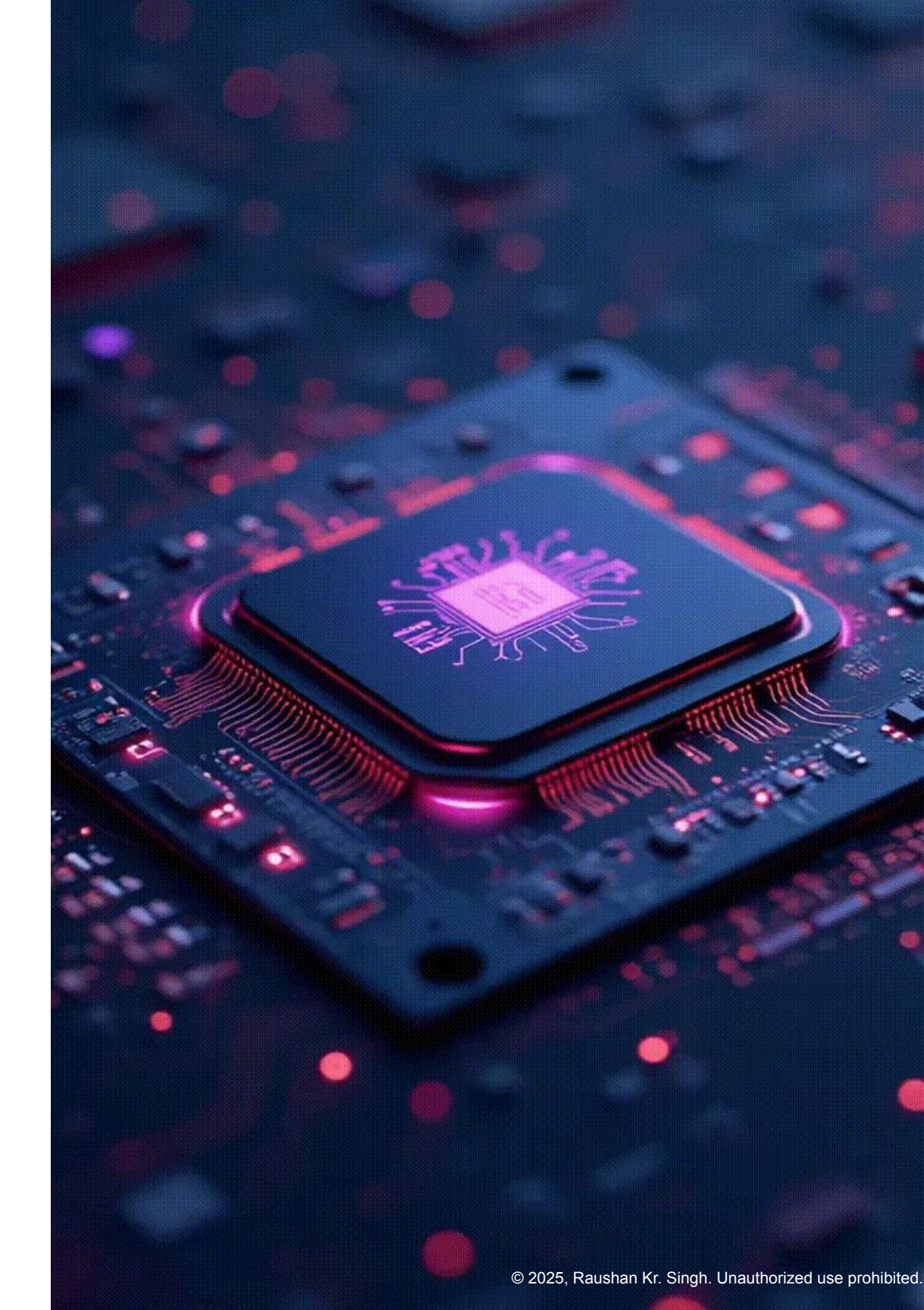

# Edge Impulse: Powering TinyML at the Edge

Build, train, and deploy machine learning models directly on edge devices

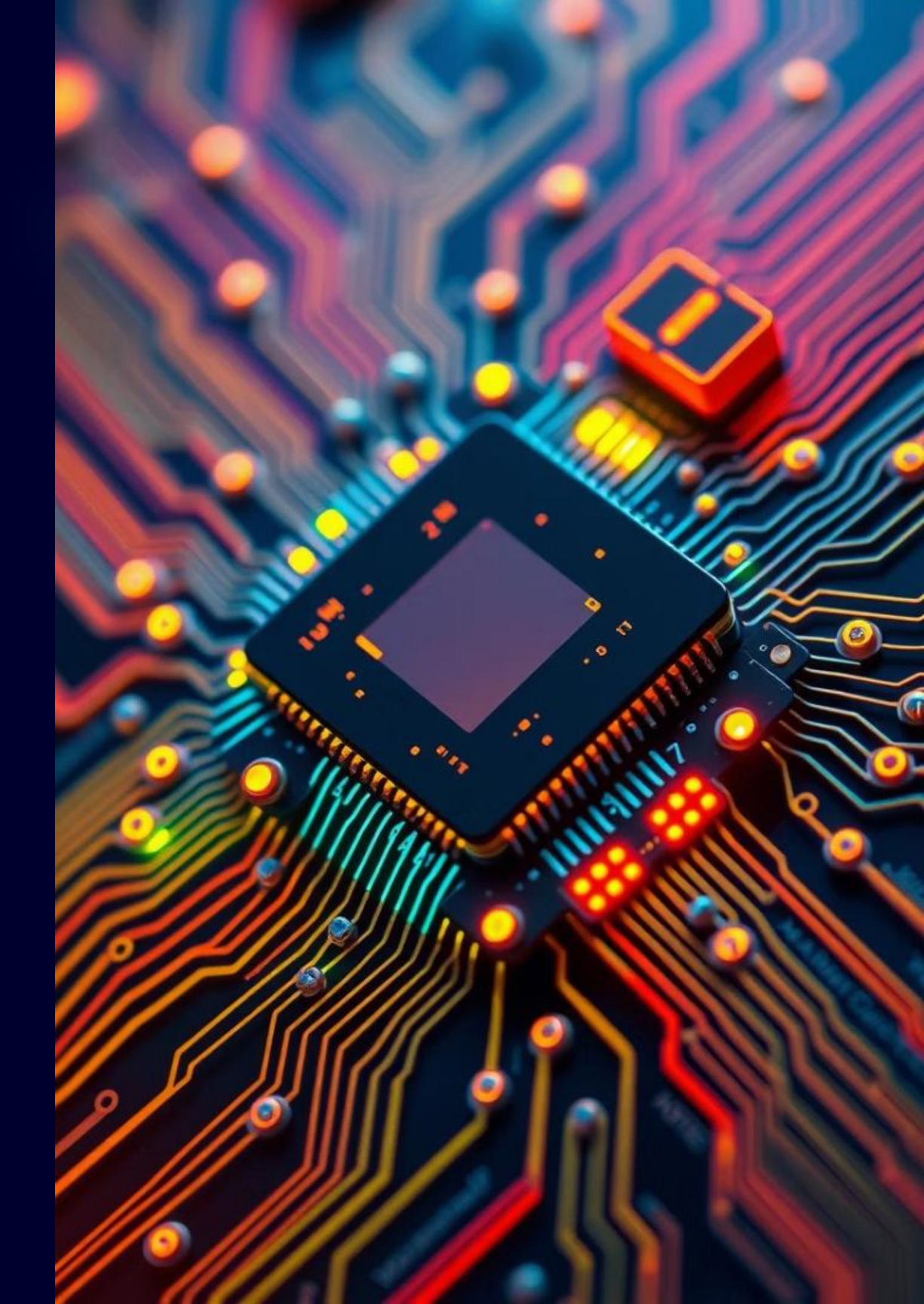

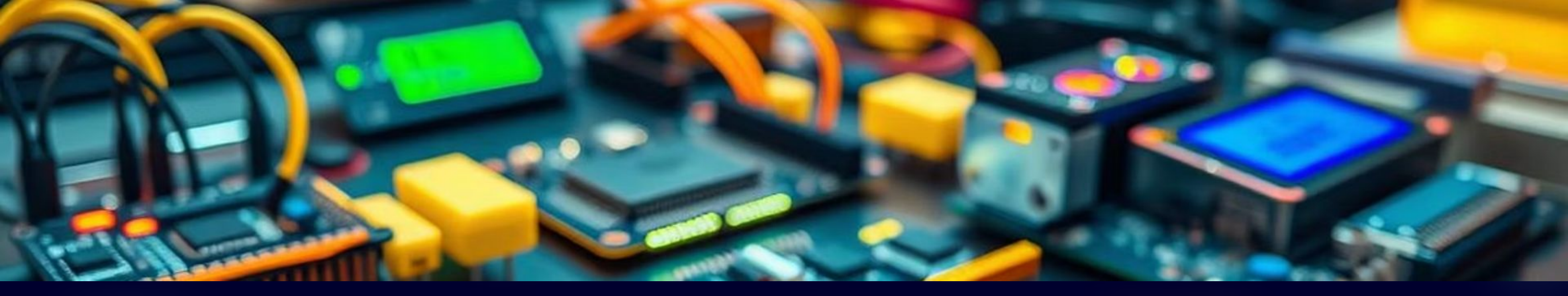

### Edge Impulse: The Edge AI Platform

#### End-to-End Development

From data collection to model deployment, Edge Impulse offers a complete development pipeline.

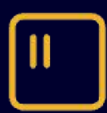

#### Device Compatibility

It targets microcontrollers, sensors, and other edge devices, with over 40 sensor integrations.

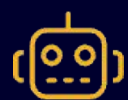

#### **Real-World Applications**

The platform powers diverse applications like predictive maintenance and human sensing.

# Why Use Edge Impulse?

Edge Impulse simplifies complex machine learning development, making it accessible to a wider range of developers.

Simplified ML Development

Access powerful no-code/low-code ML tools.

- Visual interface for model building.  $\bullet$
- Pre-built machine learning blocks.  $\bullet$

Flexible Code Generation

Generate optimized code in Python, C++, and Javascript.

- Supports various programming languages.
- Seamless integration into existing projects.  $\bullet$

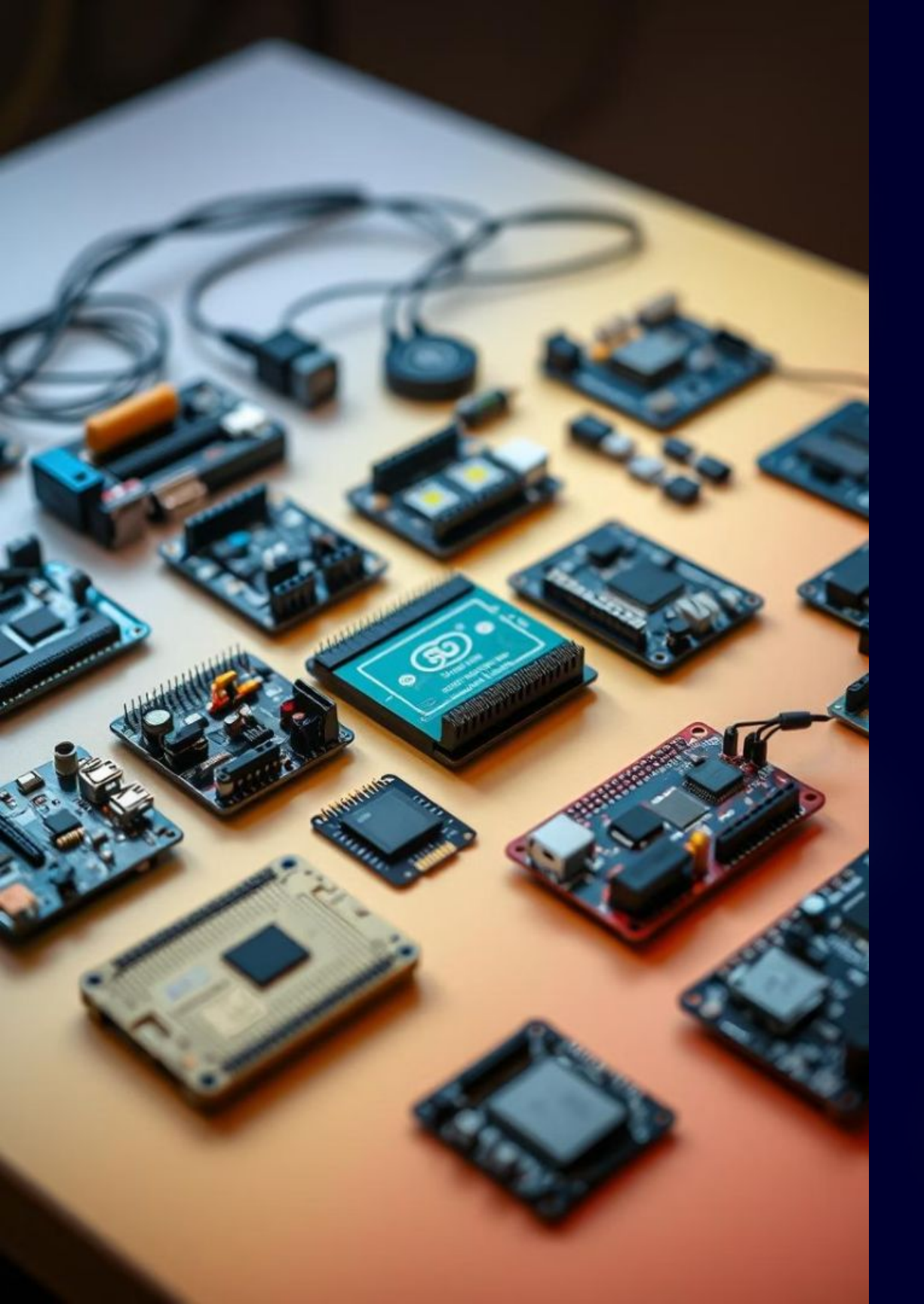

## Edge Impulse Benefits

Edge Impulse offers a range of benefits for efficient and effective edge ML deployment.

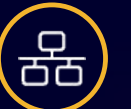

Real-time Data

Collect data directly from devices in real time.

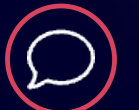

### **Broad Compatibility**

Works with Arduino, ESP32, Raspberry Pi, and more.

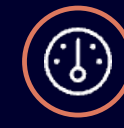

#### **Optimized Performance**

Models are lightweight, fast, and function offline.

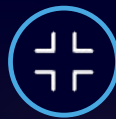

#### Reduced Model Size

Achieve up to an 80% reduction in model size.

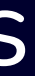

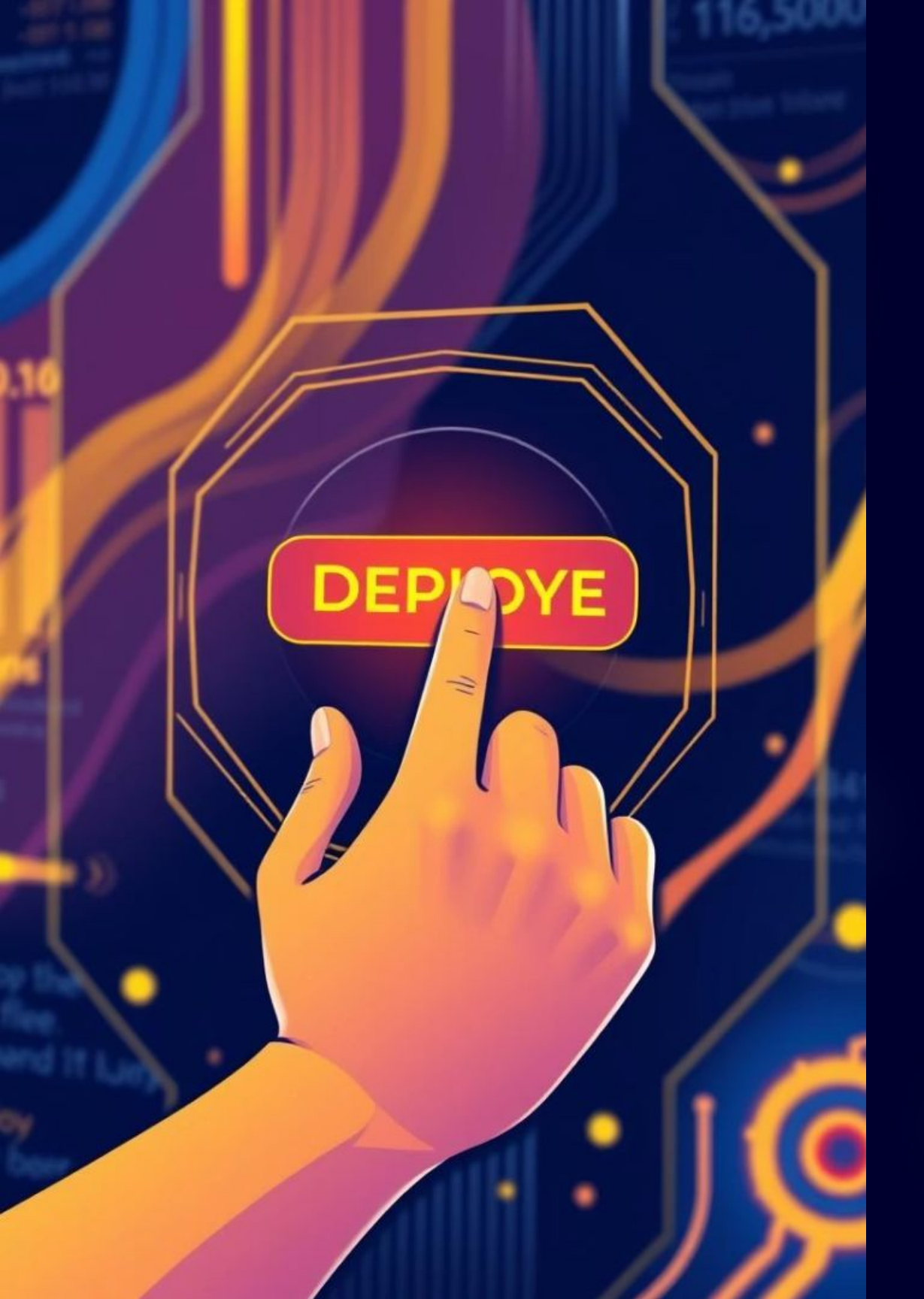

### Edge Impulse: Streamlined ML Development

Edge Impulse offers specialized tools for each stage of the machine learning development process.

Data Collection

Utilize the integrated data forwarder tool.

Feature Extraction

Access various signal processing blocks.

Model Training

Leverage AutoML, TensorFlow Lite, and CoreML.

#### Deployment

One-click deployment to various target devices.

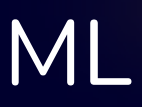

| \<br>\                                |
|---------------------------------------|
|                                       |
|                                       |
|                                       |
|                                       |
|                                       |
|                                       |
|                                       |
|                                       |
|                                       |
|                                       |
|                                       |
|                                       |
|                                       |
|                                       |
|                                       |
|                                       |
|                                       |
|                                       |
|                                       |
|                                       |
|                                       |
|                                       |
|                                       |
|                                       |
|                                       |
|                                       |
|                                       |
|                                       |
|                                       |
|                                       |
|                                       |
|                                       |
|                                       |
| · · · · · · · · · · · · · · · · · · · |
| 1                                     |
|                                       |
|                                       |
|                                       |
|                                       |
|                                       |
|                                       |
|                                       |
|                                       |
|                                       |
|                                       |
|                                       |
|                                       |
|                                       |
|                                       |
|                                       |
|                                       |
|                                       |
|                                       |
|                                       |
|                                       |
|                                       |
|                                       |
|                                       |
|                                       |
|                                       |
|                                       |
|                                       |
|                                       |

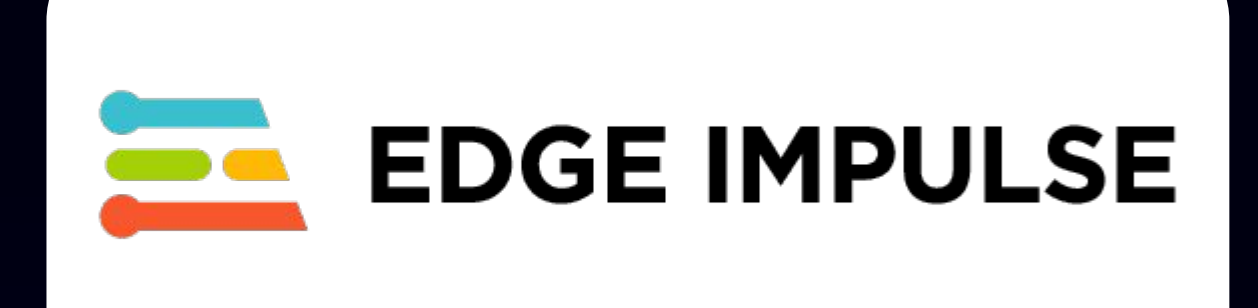

# Simulation

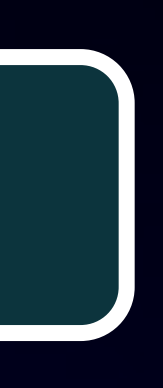

# Step 1: Create account on Edge Impulse Studio & Login

| /                 | /                             | /  |
|-------------------|-------------------------------|----|
|                   |                               | SE |
|                   | Log in                        |    |
|                   |                               |    |
|                   | Continue with Google          |    |
|                   | Continue with GitHub          |    |
|                   |                               |    |
|                   | or                            |    |
| Username or email |                               |    |
| Username or email |                               |    |
|                   |                               |    |
|                   | Next                          |    |
|                   | Forgot my password            |    |
|                   | Don't have an account? Sign L | lp |
|                   |                               | 1  |

## Step 2: Create a new project

|                                                                                       | Projects Custom ML blocks                                                    |                    |
|---------------------------------------------------------------------------------------|------------------------------------------------------------------------------|--------------------|
|                                                                                       | Projects                                                                     | Sort • F Create ne |
| R                                                                                     | 0 of 3 private projects remaining. Want access to more? Try Enterprise free. |                    |
| Raushan                                                                               | Raushan / IoBT                                                               |                    |
| DEVELOPER                                                                             | Raushan / Tinyml                                                             |                    |
| Multi-factor authentication is now available for all users. Set up now.               | Raushan / Raushan_IoBT_Glove_Voice                                           |                    |
| Organizations                                                                         | Raushan / IoBT Glove GESTURE                                                 |                    |
| Allow anyone on your team to                                                          | Raushan / IoT_CLASS                                                          |                    |
| collaborate on multiple<br>datasets, automation, and<br>models in a shared workspace. | Raushan / iot_class_1                                                        |                    |
| Try Enterprise free                                                                   | Raushan / defender_glove_new                                                 |                    |

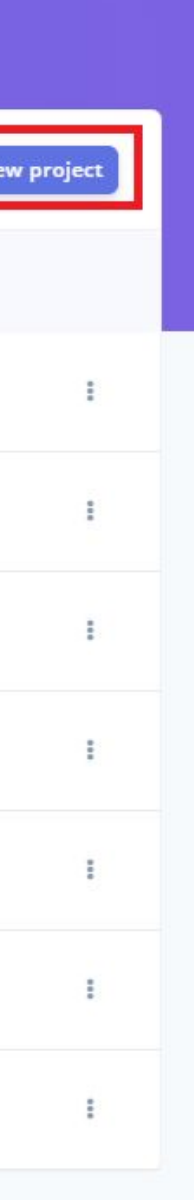

## Step 3: Enter Project Name and Select Setting

#### Create a new project

Enter the name for your new project:

TinyML and IoT

Choose your project type:

#### 0 Personal

60 min job limit, 4GB or 4 hours of data, limited collaboration.

Enterprise

No job or data size limits, higher performance, custom blocks.

Choose your project setting:

 Public  $\mathbf{n}$ 

> Anyone on the internet can view and clone this project under the 3-Clause BSD license. Only invited users will be able to edit.

Private (0 of 3 remaining)

Only invited users can edit and view your project.

To request additional projects, contact sales

Want full-feature access and unlimited projects? Try Enterprise free.

Create new project

 $\times$ 

## Step 4: Enter Project Name and Select Setting

### Create a new project $\times$ Enter the name for your new project: TinyML and IoT Choose your project type: 0 Personal 60 min job limit, 4GB or 4 hours of data, limited collaboration. Enterprise No job or data size limits, higher performance, custom blocks. Choose your project setting: Public 0 Anyone on the internet can view and clone this project under the 3-Clause BSD license. Only invited users will be able to edit. Private (0 of 3 remaining) Only invited users can edit and view your project. To request additional projects, contact sales Want full-feature access and unlimited projects? Try Enterprise free.

Create new project

# Step 5: Getting Started

| ← → C 🔄 studio.edgeimpulse.com/studio/712880                                                          |                                                                                        |                                                |                             |                                                                                                    |  |
|----------------------------------------------------------------------------------------------------|----------------------------------------------------------------------------------------|------------------------------------------------|-----------------------------|----------------------------------------------------------------------------------------------------|--|
|                                                                                                    | 1                                                                                      | Raushan / TinyML and IOT PERSONAL              |                             |                                                                                                    |  |
| Dashboard Devices                                                                                     | Project info Keys Export Jobs                                                          |                                                |                             |                                                                                                    |  |
| <ul> <li>Data acquisition</li> <li>Experiments</li> <li>EON Tuner</li> <li>Impulse design </li> </ul> | TinyML and IoT<br>This is your Edge Impulse project. From here you a                   | acquire new training data, design impulses and | train models.               |                                                                                                    |  |
| Create impulse     Retrain model                                                                      | Getting started                                                                        | Sharing 🔀 Public 💙                             |                             |                                                                                                    |  |
| Live classification                                                                                   | Start building your dataset or validate your model's                                   | on-device performance:                         |                             | Anyone on the internet can view and clone this project under the <u>3-</u><br>Clause BSD license. Only invited users can edit |  |
| <ul> <li>Model testing</li> <li>Deployment</li> <li>Versioning</li> </ul>                             | S<br>Add existing data                                                                 | Collect new data                               | Dpload your model           | SHARE LINK<br>https://studio.edgeimpulse.com/public/712880/live                                                               |  |
| GETTING STARTED                                                                                       | <b>Start with a tutorial</b><br>Not sure where to start? Follow a tutorial to build yo | our first model in just minutes!               |                             | Published versions (0)                                                                                                    |  |
| Upgrade Plan<br>Get access to higher job<br>limits and more<br>collaborators.                         | *                                                                                      | E                                              | սիի                         | Publish a version of your project                                                                                             |  |
| View plans                                                                                            | Motion: Gesture recognition                                                            | Images: Object detection                       | Audio: Audio classification |                                                                                                    |  |

## Step 6: Getting Started

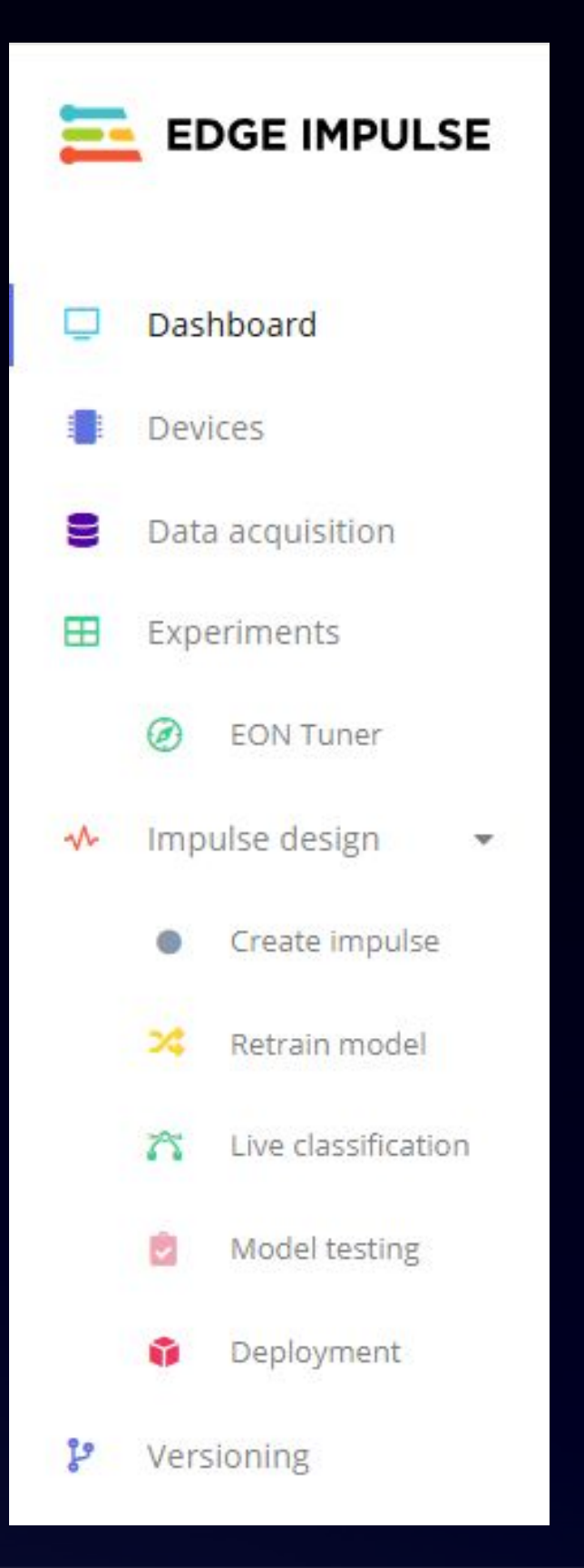

# Step 7: Getting Started

| EDGE IMPULSE                             | Raushan / TinyML and IoT PERSONAL Target: Cortex-M4F 80MHz                  |                                               |                             |                                                                                                    |  |
|------------------------------------------|-----------------------------------------------------------------------------|-----------------------------------------------|-----------------------------|----------------------------------------------------------------------------------------------------|--|
| Dashboard                                | Project info Keys Export Jobs                                               |                                               |                             |                                                                                                    |  |
| Devices                                  |                                                                             |                                               |                             |                                                                                                    |  |
| B Data acquisition                       | TinvML and IoT                                                              |                                               |                             |                                                                                                    |  |
| Experiments                              | This is your Edge Impulse project. From here you                            | acquire new training data design impulses and | train models                |                                                                                                    |  |
| 🧭 EON Tuner                              | + New tag                                                                   | actorie nen dannig aad, acogranipaloos ana    |                             |                                                                                                    |  |
| ✤ Impulse design                         |                                                                             |                                               |                             |                                                                                                    |  |
| Create impulse     Retrain model         | Getting started                                                             |                                               |                             | Sharing                                                                                                    |  |
| 🎢 Live classification                    | Start building your dataset or validate your model's on-device performance: |                                               |                             | Anyone on the internet can view and clone this project under the <u>3-</u><br><u>Clause BSD license</u> . Only invited users can edit. |  |
| 🧕 Model testing                          |                                                                             |                                               |                             | SHARE LINK                                                                                                    |  |
| 📦 Deployment                             |                                                                             |                                               | *                           | https://studio.edgeimpulse.com/public/712880/live 🕒                                                                                    |  |
| 🕻 Versioning                             | Add existing data                                                           | Collect new data                              | Upload your model           |                                                                                                    |  |
| GETTING STARTED                          |                                                                             |                                               |                             | Published versions (0)                                                                                                    |  |
| -                                        | Not sure where to start? Follow a tutorial to build y                       | our first model in just minutes!              |                             | This project has no published versions                                                                                                 |  |
| Upgrade Plan<br>Get access to higher job | *#                                                                          | E                                             | -փի-                        | Publish a version of your project                                                                                                    |  |
| limits and more collaborators.           |                                                                             |                                               |                             | Collaborators (1/4)                                                                                                    |  |
| View plans                               | Motion: Gesture recognition                                                 | Images: Object detection                      | Audio: Audio classification | P Raushan OWNER                                                                                                    |  |

# Step 8: Getting Started

| EDGE IMPULSE                             | Raushan / TinyML and IOT PERSONAL Target: Cortex-M4F 80MHz R |                                               |                             |                                                                                                    |             |  |
|------------------------------------------|--------------------------------------------------------------|-----------------------------------------------|-----------------------------|----------------------------------------------------------------------------------------------------|-------------|--|
| 🖵 Dashboard                              | Project info Keys Export Jobs                                |                                               |                             |                                                                                                    |             |  |
| Devices                                  |                                                              |                                               |                             |                                                                                                    |             |  |
| Data acquisition                         | TinvML and IoT                                               |                                               |                             |                                                                                                    |             |  |
| Experiments                              | This is your Edge Impulse project. From here you a           | acquire new training data design impulses and | train models                |                                                                                                    |             |  |
| 🧭 EON Tuner                              | + New tag                                                    |                                               |                             |                                                                                                    |             |  |
| ✤ Impulse design                         |                                                              |                                               |                             |                                                                                                    |             |  |
| Create impulse     Retrain model         | Getting started                                              |                                               |                             | Sharing 🔀 Publ                                                                                                    | ic 🗸        |  |
| 🎢 Live classification                    | Start building your dataset or validate your model's         | on-device performance:                        |                             | Anyone on the internet can view and clone this project under the<br><u>Clause BSD license</u> . Only invited users can edit. | : <u>3-</u> |  |
| 💆 Model testing                          |                                                              |                                               |                             | SHARE LINK                                                                                                    |             |  |
| 📦 Deployment                             |                                                              |                                               | *                           | https://studio.edgeimpulse.com/public/712880/live 🗓                                                                          |             |  |
| 🕼 Versioning                             | Add existing data                                            | Collect new data                              | Upload your model           |                                                                                                    |             |  |
| GETTING STARTED                          | Start with a tutorial                                        |                                               |                             | Published versions (0)                                                                                                    |             |  |
| -                                        | Not sure where to start? Follow a tutorial to build y        | our first model in just minutes!              |                             | This project has no published versions.                                                                                      | ><          |  |
| Upgrade Plan<br>Get access to higher job |                                                              | E                                             | -44-                        | Publish a version of your project                                                                                            |             |  |
| limits and more collaborators.           |                                                              |                                               |                             | Collaborators (1/4)                                                                                                    | ••          |  |
| View plans                               | Motion: Gesture recognition                                  | Images: Object detection                      | Audio: Audio classification |                                                                                                    | 0           |  |

# Step 9: Getting Started

| EDGE IMPULSE                      | Raushan / TinyML and IOT PERSONAL TinyML and IOT PERSONAL TINYML and IOT PERSONAL TINYML and IOT PERSONAL |                                                    |                                    |                                            |              |
|-----------------------------------|----------------------------------------------------------------------------------------------------|----------------------------------------------------|------------------------------------|--------------------------------------------|--------------|
| Dashboard                         | Project info Keys Export Jobs                                                                             |                                                    |                                    |                                            |              |
| Devices                           |                                                                                                    |                                                    |                                    |                                            |              |
| Data acquisition                  | TinyML and IoT                                                                                            |                                                    |                                    |                                            |              |
| Experiments                       |                                                                                                    |                                                    | teste ses dels                     |                                            |              |
| ON Tuner                          | mis is your Edge impulse project. From here yo                                                            | a acquire new training data, design impulses and i | train models.                      |                                            |              |
| ✤ Impulse design                  | + New tag                                                                                                 |                                                    |                                    |                                            |              |
| Create impulse     Retrain model  | Getting started                                                                                           |                                                    |                                    | Sharing                                    | Public V     |
| Live classification               | Start building your dataset or validate your mode                                                         | Anyone on the internet can view and clor           | e this project under the <u>3-</u> |                                            |              |
| 🙆 Model testing                   |                                                                                                    |                                                    |                                    | Clause BSD license. Only invited users can | i edit.      |
| 🎁 Deployment                      | 8                                                                                                    |                                                    | *                                  | https://studio.edgeimpulse.com/public/7    | 12880/live 🖞 |
| 🕽 Versioning                      | Add existing data                                                                                         | Collect new data                                   | Upload your model                  |                                            |              |
|                                   |                                                                                                    |                                                    |                                    | Published versions (0)                     |              |
| GETTING STARTED                   | Start with a tutorial                                                                                     | very first model in just minutest                  |                                    |                                            | 2.6          |
| Upgrade Plan                      | +tll                                                                                                    |                                                    | atht                               | This project has no publis                 | wour project |
| limits and more<br>collaborators. |                                                                                                    |                                                    | -da                                | Collaborators (1/4)                        | <b>2</b> *   |
| View plans                        | Motion: Gesture recognition                                                                               | Images: Object detection                           | Audio: Audio classification        | B Baushan Owner                            | 0            |

# Step 10: Getting Started

| EDGE IMPULSE                     | Raushan / TinyML and IoT PERSONAL TinyML and IoT PERSONAL R                 |                                                  |                             |                                                                                     |                                                 |
|----------------------------------|-----------------------------------------------------------------------------|--------------------------------------------------|-----------------------------|-------------------------------------------------------------------------------------|-------------------------------------------------|
| 📮 Dashboard                      | Project info Keys Export Jobs                                               |                                                  |                             |                                                                                     |                                                 |
| Devices                          |                                                                             |                                                  |                             |                                                                                     |                                                 |
| Data acquisition                 | TinvML and IoT                                                              |                                                  |                             |                                                                                     |                                                 |
| Experiments                      |                                                                             | acquire pourtraining data design impulses and t  | raio models                 |                                                                                     |                                                 |
| Ø EON Tuner                      | This is your Edge impulse project. From here you                            | acquire new training data, design impulses and t | ram models.                 |                                                                                     |                                                 |
| ✤ Impulse design ▼               | + New tag                                                                   |                                                  |                             |                                                                                     |                                                 |
| Create impulse     Retrain model | Getting started                                                             |                                                  | Sharing                     | 🖶 Public 🗸                                                                          |                                                 |
| A Live classification            | Start building your dataset or validate your model's on-device performance: |                                                  |                             | Anyone on the internet can view and clo<br>Clause BSD license. Only invited users c | ne this project under the <u>3-</u><br>an edit. |
| 🖄 Model testing                  |                                                                             |                                                  |                             | SHARE LINK                                                                          |                                                 |
| 🗊 Deployment                     | 8                                                                           |                                                  | *                           | https://studio.edgeimpulse.com/public/                                              | 712880/live 🗓                                   |
| 🐉 Versioning                     | Add existing data                                                           | Collect new data                                 | Upload your model           |                                                                                     |                                                 |
|                                  |                                                                             |                                                  |                             | Published versions (0)                                                              |                                                 |
| GETTING STARTED                  | Start with a tutorial                                                       | eur first model in just minutest                 |                             |                                                                                     | 3.6                                             |
| Get access to higher job         |                                                                             |                                                  | эфн                         | This project has no pub                                                             | ished versions.                                 |
| collaborators.<br>View plans     | Motion: Gesture recognition                                                 | Images: Object detection                         | Audio: Audio classification | Collaborators (1/4)                                                                 |                                                 |

# Step 11: Getting Started

| 🔁 EDGE IMPULSE                           | Raushan / TinyML and IoT PERSONAL Target: Corte                                       |                                                 |                             |                                                                                      |                                                 |
|------------------------------------------|---------------------------------------------------------------------------------------|-------------------------------------------------|-----------------------------|--------------------------------------------------------------------------------------|-------------------------------------------------|
| Dashboard                                | Project info Keys Export Jobs                                                         |                                                 |                             |                                                                                      |                                                 |
| Devices                                  |                                                                                       |                                                 |                             |                                                                                      |                                                 |
| Data acquisition                         | TinvML and IoT                                                                        |                                                 |                             |                                                                                      |                                                 |
| Experiments                              | This is your Edge Impulse project. From here you                                      | acquire new training data design impulses and t | rain models                 |                                                                                      |                                                 |
| Ø EON Tuner                              | + New tag                                                                             | acquire new training data, acoign imposes and t |                             |                                                                                      |                                                 |
| ✤ Impulse design                         |                                                                                       |                                                 |                             |                                                                                      |                                                 |
| Create impulse     Retrain model         | Getting started                                                                       |                                                 | Sharing                     | 🕀 Public 🗸                                                                           |                                                 |
| A Live classification                    | Start building your dataset or validate your model's on-device performance:           |                                                 |                             | Anyone on the internet can view and clo<br>Clause BSD license. Only invited users ca | ne this project under the <u>3-</u><br>an edit. |
| 🙆 Model testing                          |                                                                                       |                                                 |                             | SHARE LINK                                                                           |                                                 |
| 🗘 Deployment                             | 8                                                                                     |                                                 | *                           | https://studio.edgeimpulse.com/public/                                               | 712880/live 🕻                                   |
| 🐉 Versioning                             | Add existing data                                                                     | Collect new data                                | Upload your model           |                                                                                      |                                                 |
| GETTING STARTED                          | <b>Start with a tutorial</b><br>Not sure where to start? Follow a tutorial to build y | your first model in just minutes!               |                             | Published versions (0)                                                               | ished versions.                                 |
| Upgrade Plan<br>Get access to higher job | *                                                                                     | Þ                                               | афр                         | Publish a version of                                                                 | your project                                    |
| collaborators.                           | Motion: Gesture recognition                                                           | Images: Object detection                        | Audio: Audio classification | Collaborators (1/4)                                                                  | 2                                               |

# Step 12: Getting Started

| EDGE IMPULSE                             |                                                                             | Raushan / TinyML and IoT                            | 🛢 Targe                     | t: Cortex-M4F 80MHz                                                                                        |                             |
|------------------------------------------|-----------------------------------------------------------------------------|-----------------------------------------------------|-----------------------------|----------------------------------------------------------------------------------------------------|-----------------------------|
| 📮 Dashboard                              | Project info Keys Export Jobs                                               |                                                     |                             |                                                                                                    |                             |
| Devices                                  |                                                                             |                                                     |                             |                                                                                                    |                             |
| Data acquisition                         | TinvMI and IoT                                                              |                                                     |                             |                                                                                                    |                             |
| Experiments                              | This is your Edge Impulse project. From bere you                            | i acquire new training data design impulses and tr  | ain models                  |                                                                                                    |                             |
| 🧭 EON Tuner                              |                                                                             | r acquire new training uata, uesign impulses and tr | an models.                  |                                                                                                    |                             |
| ✤ Impulse design                         | TNEW Lag                                                                    |                                                     |                             |                                                                                                    |                             |
| Create impulse     Retrain model         | Getting started                                                             |                                                     | Sharing                     | Public V                                                                                                   |                             |
| 🎢 Live classification                    | Start building your dataset or validate your model's on-device performance: |                                                     |                             | Anyone on the internet can view and clone this<br><u>Clause BSD license</u> . Only invited users can edit. | project under the <u>3-</u> |
| 🖄 Model testing                          |                                                                             |                                                     |                             | SHARE LINK                                                                                                 |                             |
| 🎁 Deployment                             | 9                                                                           | •                                                   | X                           | https://studio.edgeimpulse.com/public/712880/                                                              | /live ᠿ                     |
| 🕻 Versioning                             | Add existing data                                                           | Collect new data                                    | Upload your model           |                                                                                                    |                             |
| GETTING STARTED                          | Start with a tutorial                                                       | your first model in just minutes!                   |                             | Published versions (0)                                                                                     | 2.6                         |
| Upgrade Plan<br>Get access to higher job |                                                                             |                                                     | ովի                         | This project has no published ve                                                                           | oject                       |
| collaborators.                           | Motion: Gesture recognition                                                 | Images: Object detection                            | Audio: Audio classification | Collaborators (1/4)                                                                                        |                             |

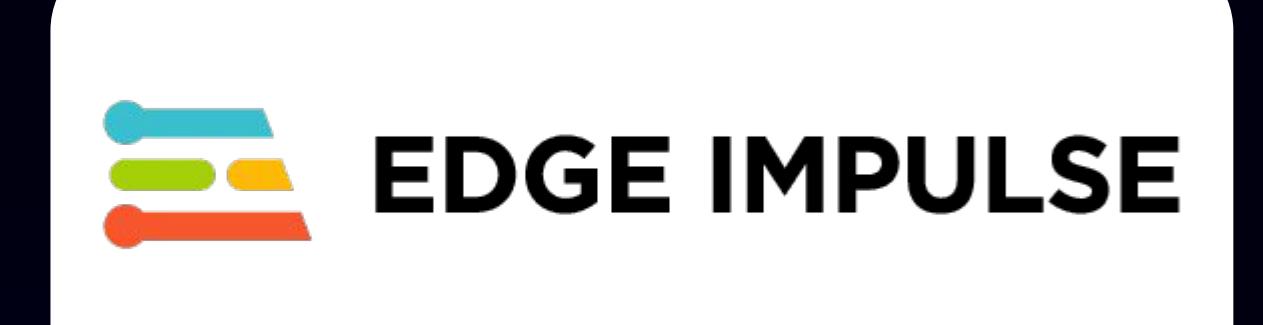

# **Data Collection**

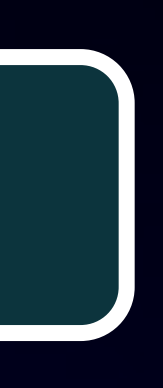

# Step 13: Collect new data and Scan QR to use Phone

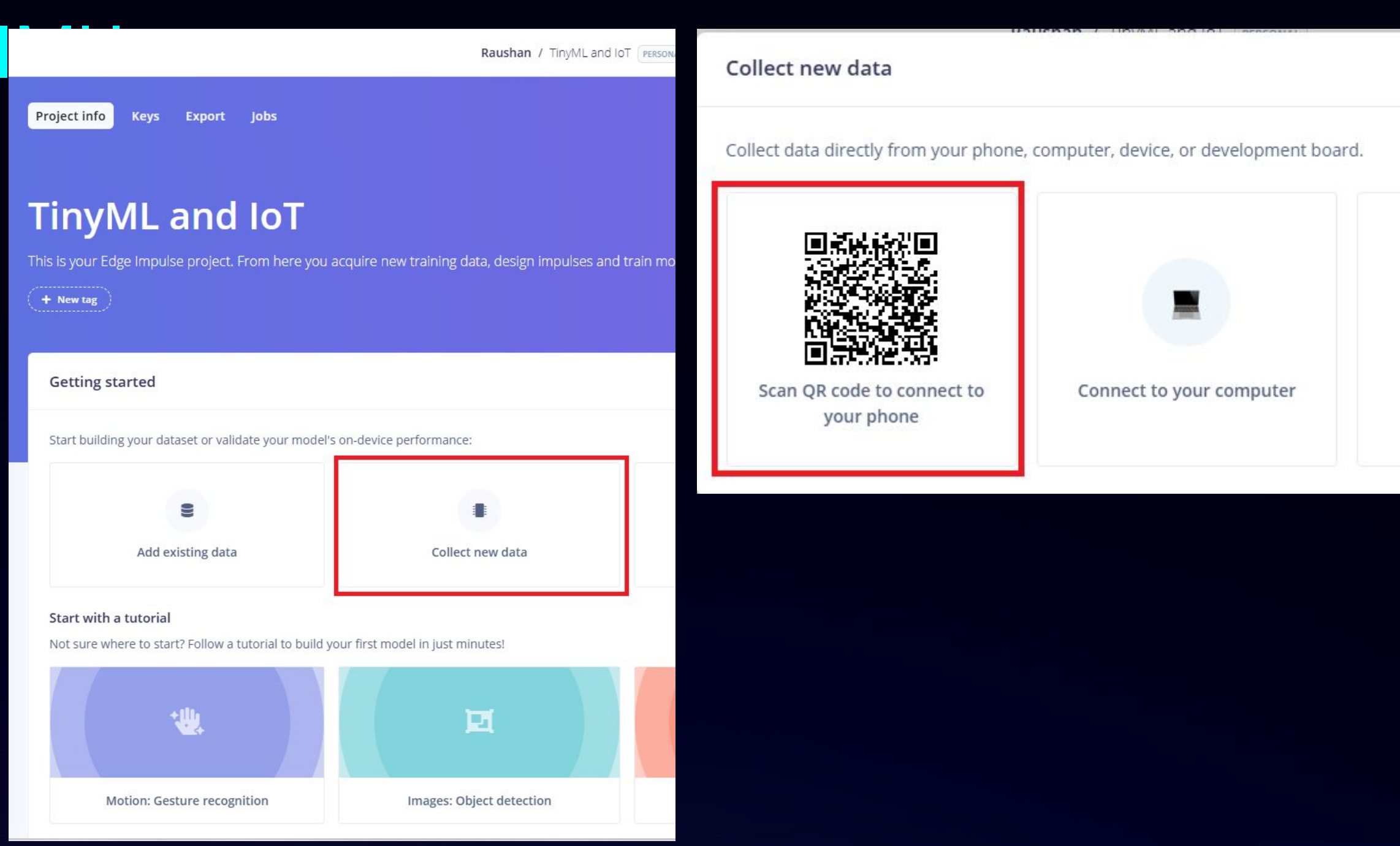

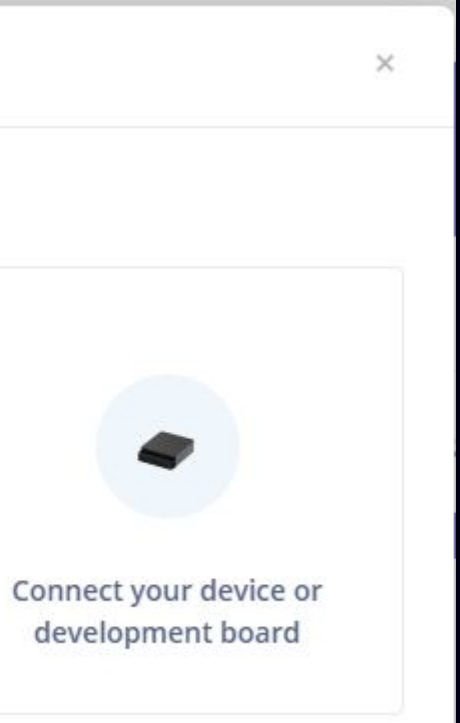

# Step 14: Phone Screen: Scan QR in Google Lens and

### Cont.

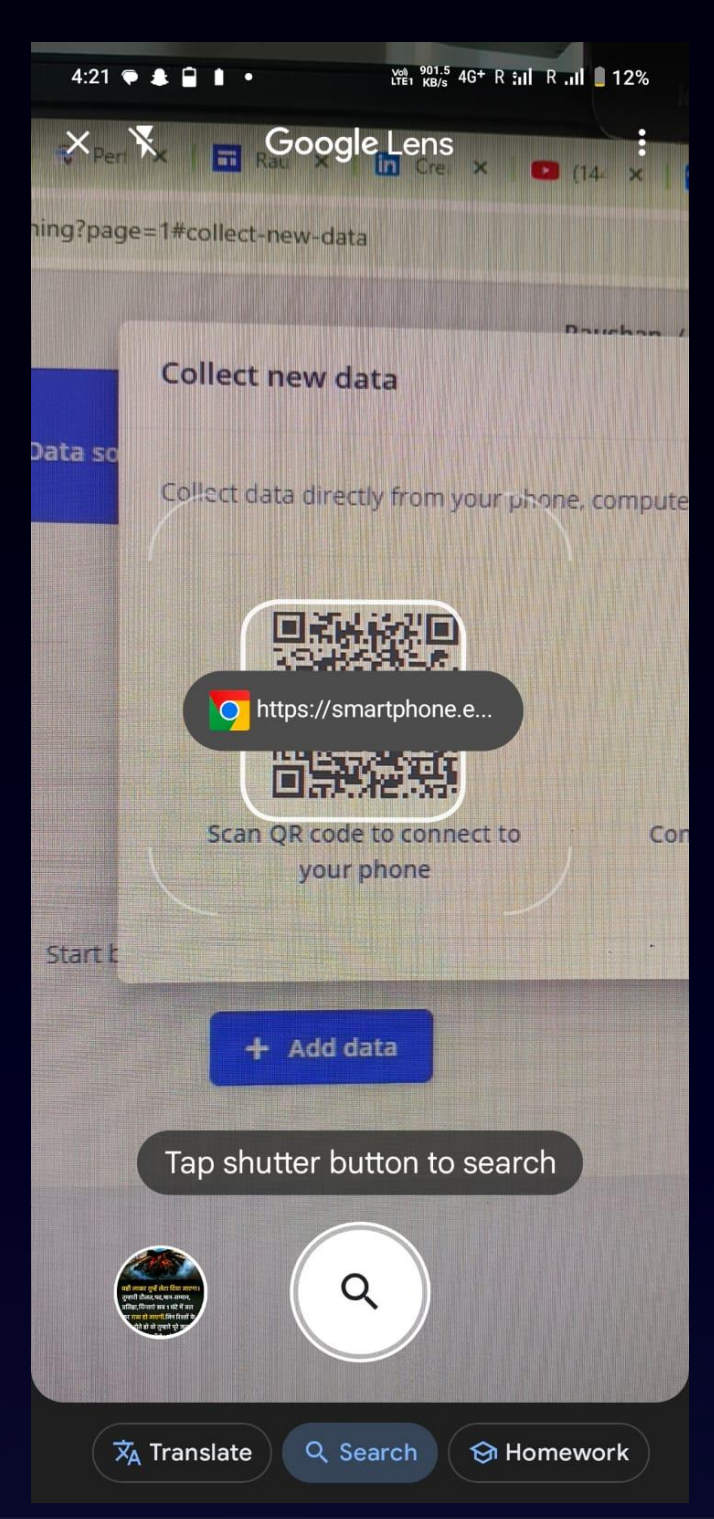

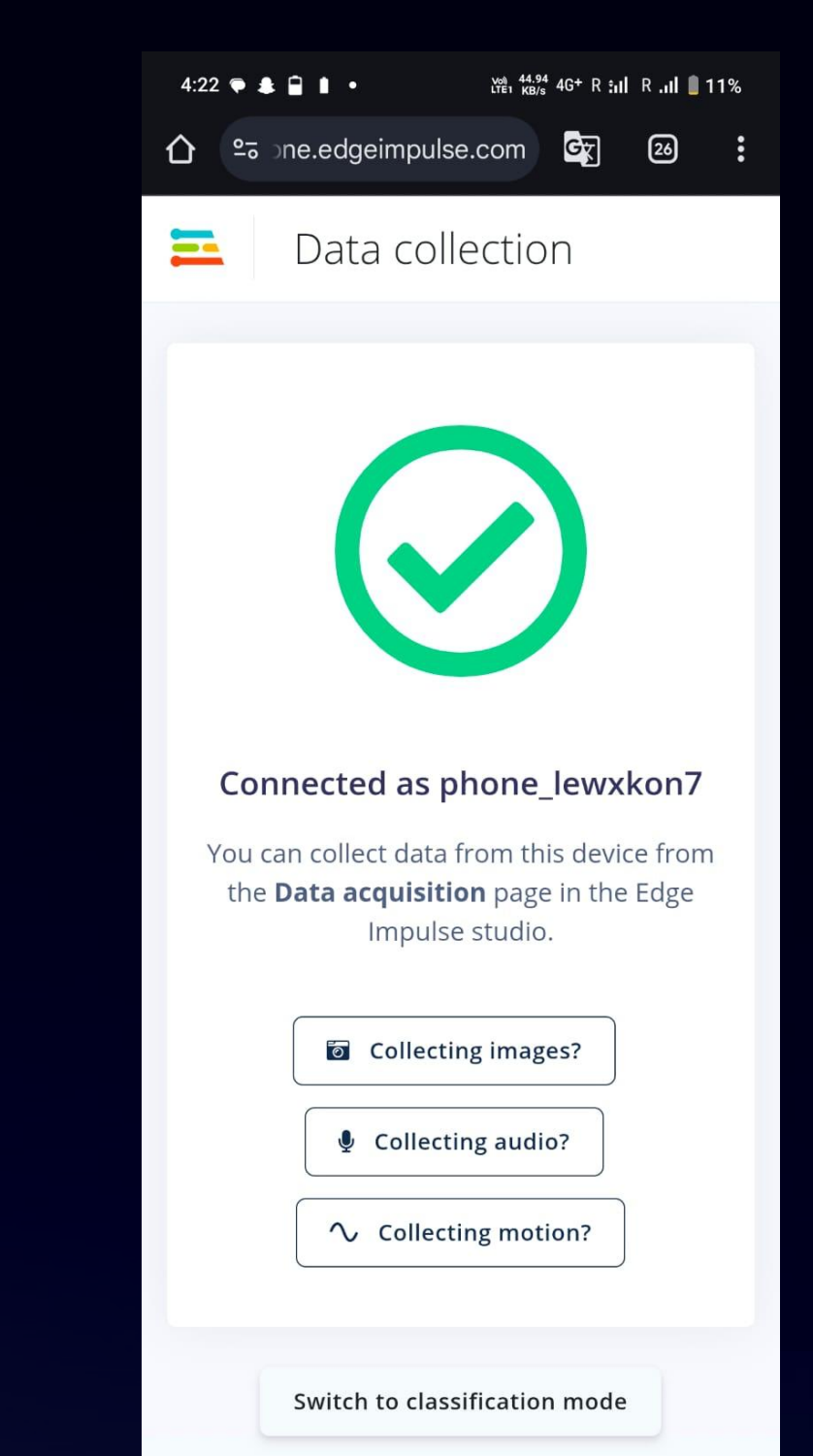

# Step 15: Create account on Edge Impulse Studio & Login

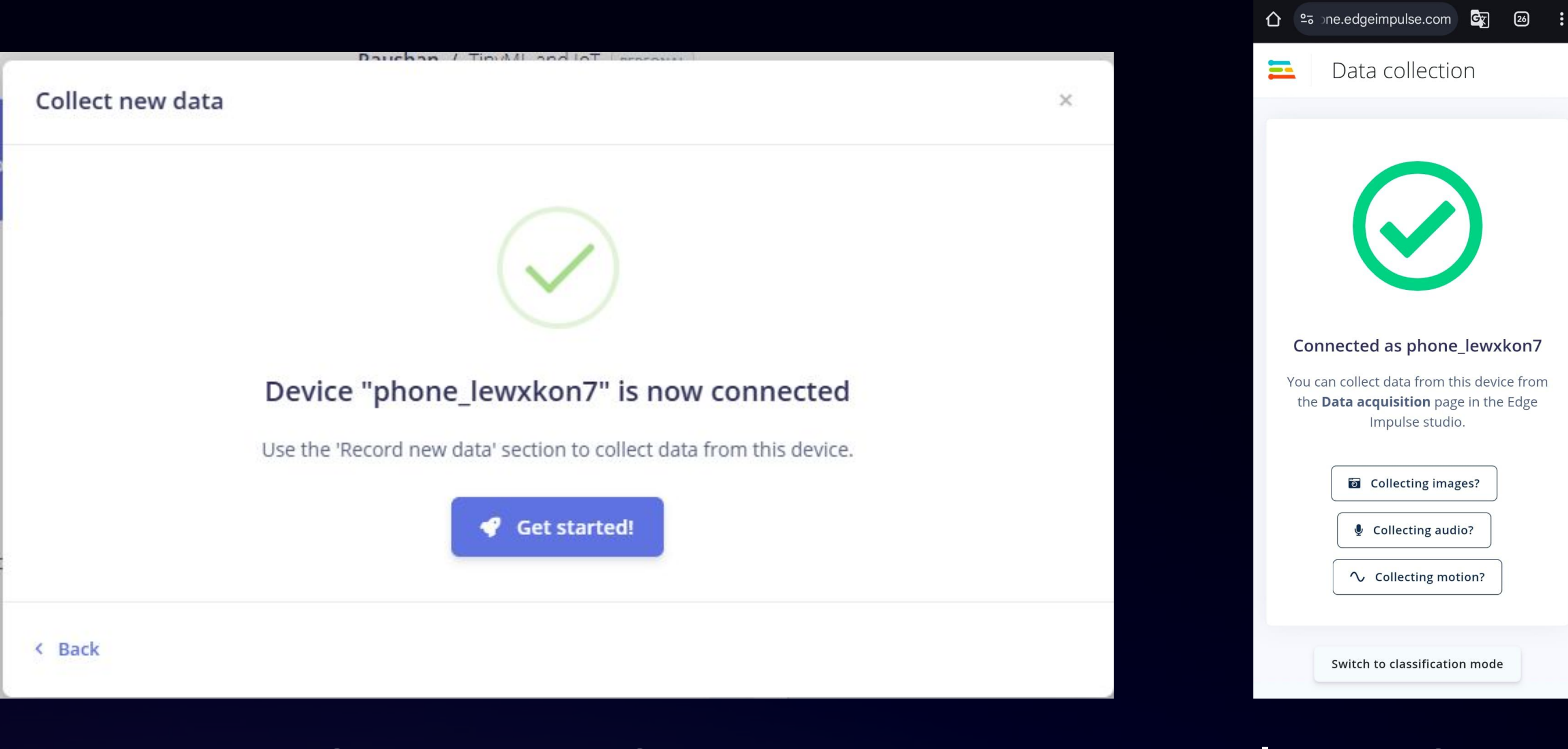

### **Computer Screen**

4:22 🗭 🌲 🗎 🛔 🔹 vol 44.94 4G+ R :II R .II ■ 11%

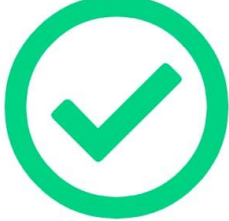

### **Phone Screen**

# Step 16: Create account on Edge Impulse Studio & Login

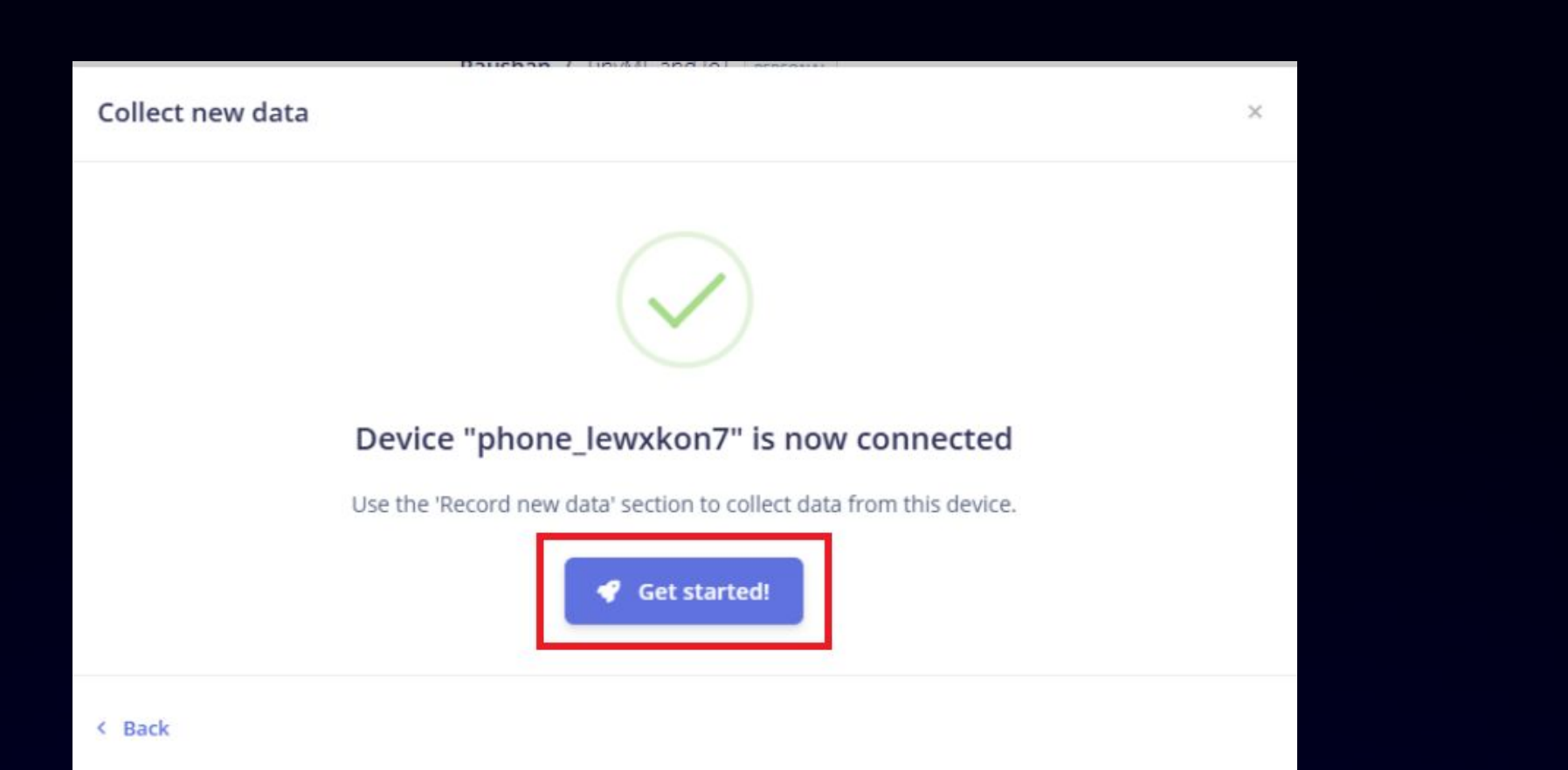

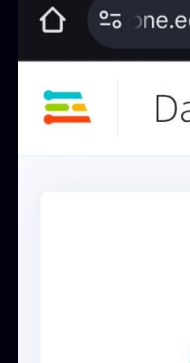

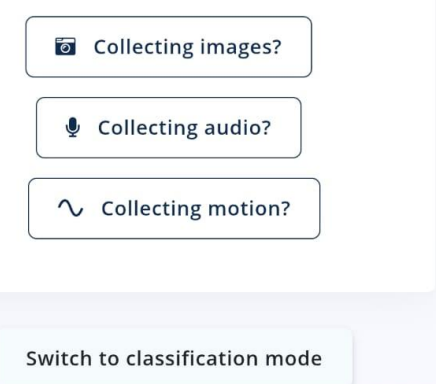

### **Computer Screen**

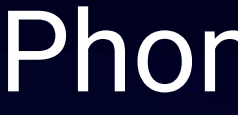

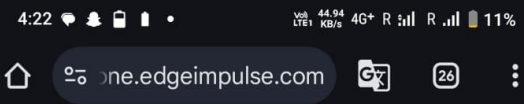

#### Data collection

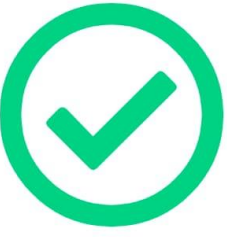

#### Connected as phone\_lewxkon7

You can collect data from this device from the **Data acquisition** page in the Edge Impulse studio.

### **Phone Screen**

# Step 17: Verify both the phone and PC Screen

| Collect data   |              |         |
|----------------|--------------|---------|
| Device ③       |              |         |
| phone_lewxkon7 |              | ~       |
| Label          | Sample lengt | h (ms.) |
| Label name     | 10000        |         |
| Sensor         | Frequency    |         |
|                |              |         |

### **Computer Screen**

| 4:2 | 22 🗭 🌲       | •    |
|-----|--------------|------|
| 仚   | <u>°</u> ₀ ⊃ | ne.e |
| lil |              | Da   |
|     |              |      |
|     |              |      |
|     |              |      |
|     |              |      |
|     |              |      |

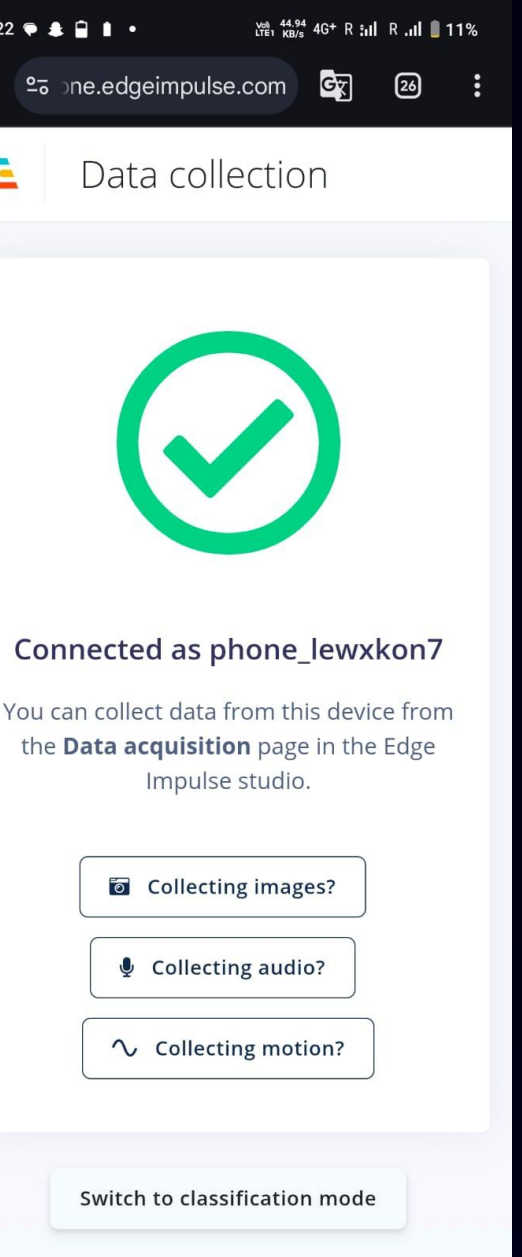

### **Phone Screen**

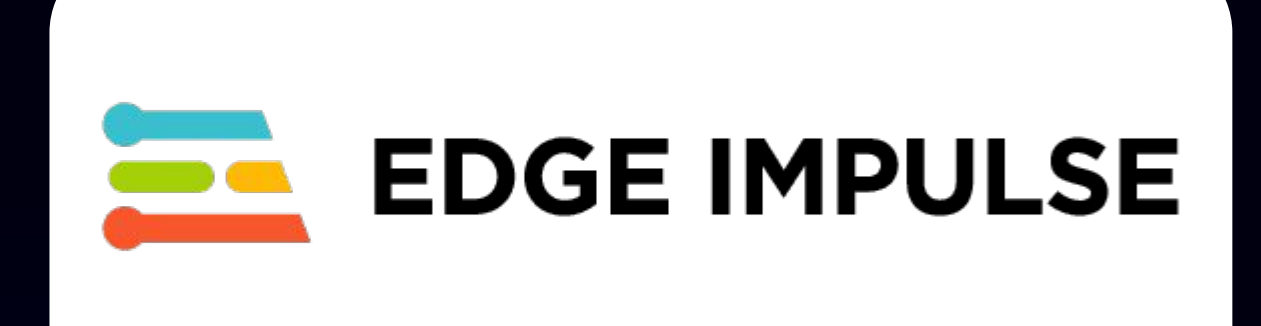

# **Experiment 1:** Fall Detection

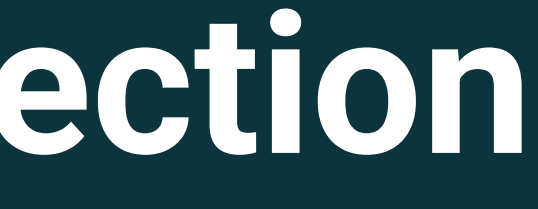

# Step 18: Verify both the phone and PC Screen

| ollect data    |                     |        |                |     |                   |
|----------------|---------------------|--------|----------------|-----|-------------------|
| Device ③       |                     |        |                |     |                   |
| phone_lewxkon7 |                     |        | Collect data   |     |                   |
| Label          | Sample length (ms.) |        | Device ②       |     |                   |
| Safe           | 10000               |        | phone_lewxkon7 |     |                   |
| Sensor         | Frequency           |        | Label          | Sar | mple length (ms.) |
| Positional     | 62.5Hz              | ~      | Sare           |     | 0000              |
| Accelerometer  |                     |        | Positional     | Fre | 62.5Hz            |
| Microphone     | Start sar           | npling |                |     | Starts            |
| Positional     |                     |        |                |     | Starts            |

### Select Sensor

### Label the Sample

# Step 19: Verify both the phone and PC Screen

|                |    |                    |        |  | 4:41 🛔 🗭 |
|----------------|----|--------------------|--------|--|----------|
|                |    |                    |        |  | <b>1</b> |
| Collect data   |    |                    |        |  |          |
| Device (?)     |    |                    |        |  |          |
| phone_lewxkon7 |    |                    | ~      |  |          |
| Label          | Sa | ample length (ms.) |        |  |          |
| Safe           |    | 10000              |        |  |          |
| Sensor         | Fr | equency            |        |  |          |
| Positional     | ~  | 62.5Hz             | ~      |  |          |
|                |    | Start sar          | npling |  |          |

### PC: Start Sampling

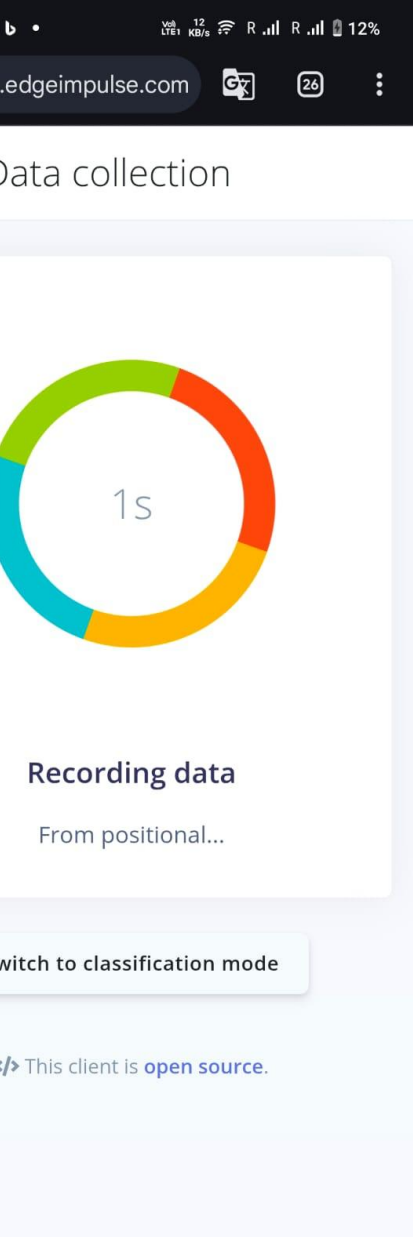

### Phone: Record data

# Step 20: Verify both the phone and PC Screen

|                       |                        | Raushan            | / TinyML and IoT | PERSONAL     |               | Target: Corte                | ex-M4F 80MHz |
|-----------------------|------------------------|--------------------|------------------|--------------|---------------|------------------------------|--------------|
| ataset Data explorer  | Data sources Synthetic | ata   AI labeling  | CSV Wizard       |              | 1             |                              |              |
| DATA COLLECTED        |                        | TRAIN / TEST SPLIT |                  | 0            | Collect data  |                              |              |
| Dataset               |                        |                    | <u>2</u>         | <b>6</b> 6   | Device ③      |                              |              |
| Training (1) Test (0) |                        |                    | to T             |              | Label         | Sample length (n             | ns.)         |
| SAMPLE NAME           | LABEL                  | ADDED              | LENGTH           |              | Safe          | 10000                        |              |
| Safe.5sncfjtv         | Safe                   | Today, 16:41:49    | 10s              | :            | Sensor        | Frequency                    |              |
|                       |                        |                    |                  | $\mathbf{i}$ | Positional    | <ul> <li>✓ 62.5Hz</li> </ul> |              |
|                       |                        |                    |                  |              | 1             | st                           | art samplin  |
|                       |                        |                    |                  |              | RAW DATA      |                              |              |
|                       |                        |                    |                  |              | Safe.5sncfjtv |                              |              |
|                       |                        |                    |                  |              | 300           |                              |              |
|                       |                        |                    |                  |              | 200<br>150    |                              |              |
|                       |                        |                    |                  |              | 100<br>50     |                              | <u> </u>     |
|                       |                        |                    |                  |              | -50           |                              |              |

### Data collection and Visualization

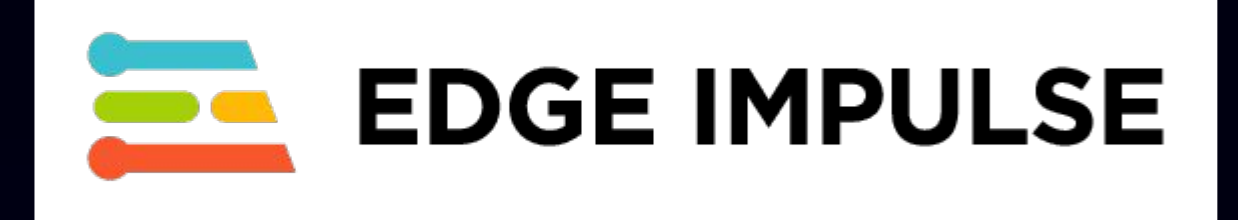

# Labelling: Safe

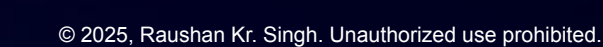

# Step 21: Keep phone in pocket and do normal work

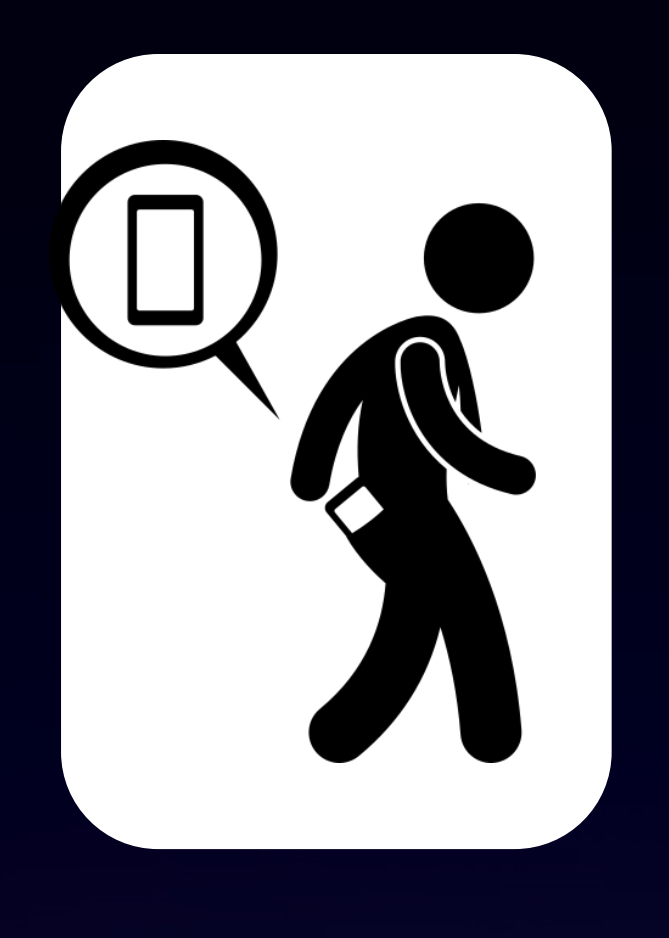

| ATA COLLECTED<br>Os       | TRAIN / TEST SPLIT<br>100% / 0% 🔺 | Collect data              |
|---------------------------|-----------------------------------|---------------------------|
| ataset                    | 1 🕰 B                             | Device ③ phone_lewxkon7   |
| raining (2) Test (0)      | to T 🖬 🗅                          | Label                     |
| AMPLE NAME LABEL          | ADDED LENGTH                      | Safe                      |
| afe.5sncq5qn Safe         | Today, 16:47:35 10s 🚦             |                           |
| a <b>fe.5sncfjtv</b> Safe | Today, 16:41:49 10s 🛙             | Sensor                    |
|                           |                                   | RAW DATA<br>Safe.5sncq5qn |

### Change Label to "Safe"

|               | 1                   |          |
|---------------|---------------------|----------|
|               |                     | ~        |
|               | Sample length (ms.) |          |
|               | 10000               |          |
|               | Frequency           |          |
| ~             | 62.5Hz              | ~        |
|               | Start sam           | pling    |
|               |                     | :        |
| $\sim$        | $\checkmark$        | /        |
|               | <del>,</del>        | <b>X</b> |
| 5200ms 6240ms | 7280ms 8320ms 9360m |          |
|               | humur aitch aitch   |          |

# Step 22: Keep doing that for around 30-40 samples

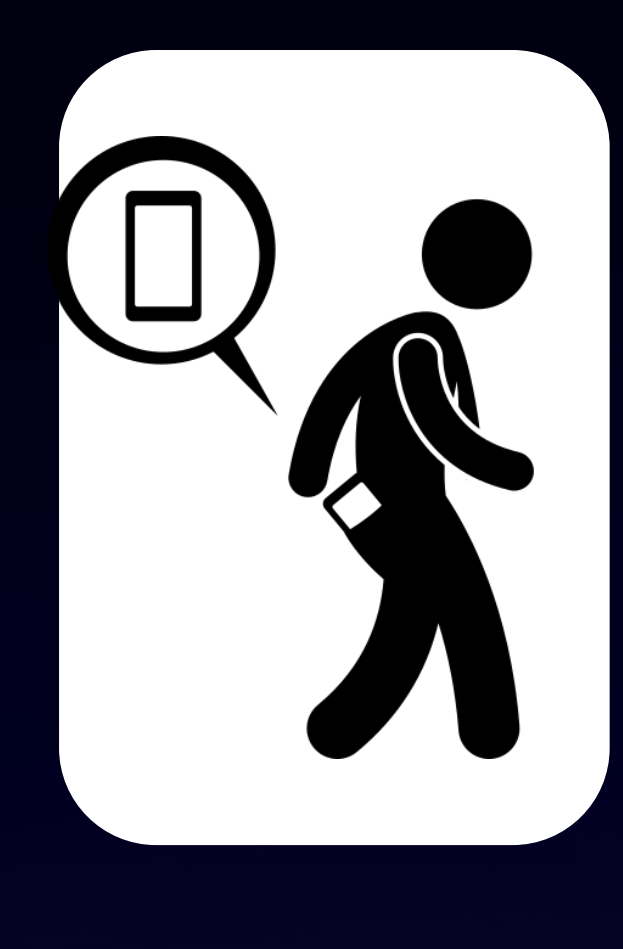

| Dataset Data explorer Data sour | ces Synthetic | : data   Al labeling | CSV Wizard |   |                           |
|---------------------------------|---------------|----------------------|------------|---|---------------------------|
| DATA COLLECTED<br>3m 20s        |               | TRAIN / TEST SPLIT   |            | 0 | Collect data              |
| Dataset                         |               |                      | t a        | Ē | Device ⑦ phone_lewxkon7   |
| Training (20) Test (0)          |               |                      | to T 🛙     |   | Label                     |
| SAMPLE NAME                     | LABEL         | ADDED                | LENGTH     |   | Safe                      |
| Safe.5sndifjm                   | Safe          | Today, 17:00:52      | 10s        | ÷ | Easter                    |
| Safe.5sndhvr0                   | Safe          | Today, 17:00:36      | 10s        | : | Positional                |
| Safe.5sndhe01                   | Safe          | Today, 17:00:17      | 10s        | : |                           |
| Safe.5sndh06c                   | Safe          | Today, 17:00:03      | 10s        | : |                           |
| Safe.5sndgb3a                   | Safe          | Today, 16:59:42      | 10s        | : |                           |
| Safe.5sndfm6q                   | Safe          | Today, 16:59:20      | 10s        | : | RAW DATA<br>Safe.5sndifjm |
| Safe.5sndf84t                   | Safe          | Today, 16:59:06      | 10s        | ÷ |                           |
| Safe.5sndeqfe                   | Safe          | Today, 16:58:52      | 10s        | : | 300                       |
| Safe.5snddu3q                   | Safe          | Today, 16:58:23      | 10s        | : |                           |
| Safe.5snddfu6                   | Safe          | Today, 16:58:08      | 10s        | : |                           |
| Safe.5sndcoav                   | Safe          | Today, 16:57:44      | 10s        | 1 | -200                      |

### Data collection and Visualization

|               |                       | • •         |   |
|---------------|-----------------------|-------------|---|
|               |                       | ~           |   |
|               | Sample length (ms     | 5.)         |   |
|               | 10000                 |             |   |
| ~             | 62.5Hz                | ~           |   |
|               | Sta                   | rt sampling |   |
|               |                       |             |   |
|               |                       |             |   |
|               |                       | ~           |   |
|               |                       |             |   |
| 5200ms 6240ms | 7280ms 832 <u>0ms</u> | 9360ms      | ) |

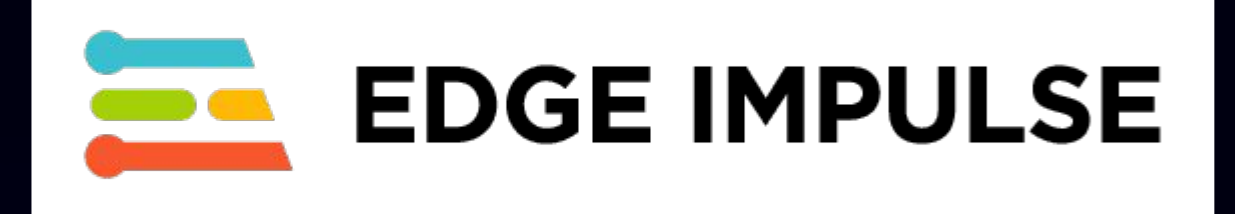

# Labelling: Fall

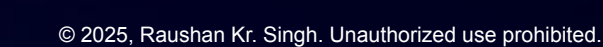

# Step 23: Keep collecting fall data.

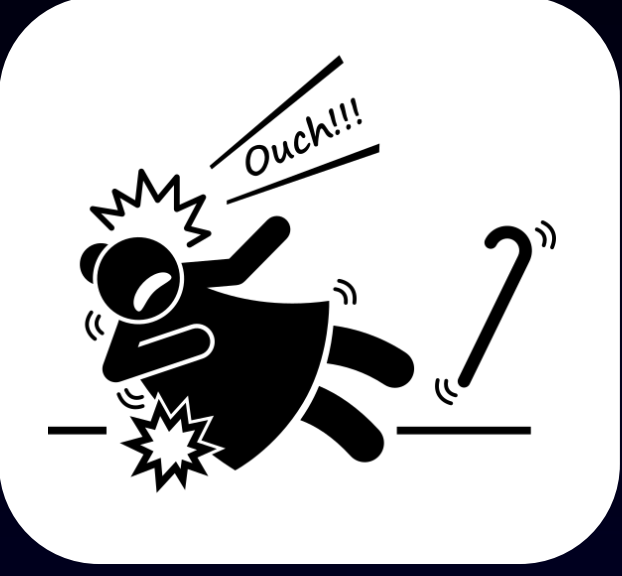

| Dataset Data explorer    | Data sources Synthetic | data   AI labeling | CSV Wizard |   |   |                           |
|--------------------------|------------------------|--------------------|------------|---|---|---------------------------|
| DATA COLLECTED<br>3m 30s |                        | TRAIN / TEST SPLIT |            |   | 5 | Collect data              |
| Dataset                  |                        |                    | £          | 6 | 6 | Device ⑦ phone_lewxkon7   |
| Training (21) Test (0)   |                        |                    | to T       |   | 0 | Label                     |
| SAMPLE NAME              | LABEL                  | ADDED              | LENGTH     |   |   | Fall                      |
| Fall.5sne3fin            | Fall                   | Today, 17:10:09    | 10s        |   | : | Sensor                    |
| Safe.5sndifjm            | Safe                   | Today, 17:00:52    | 10s        |   | : |                           |
| Safe.5sndhvr0            | Safe                   | Today, 17:00:36    | 10s        |   | : | Positional                |
| Safe.5sndhe01            | Safe                   | Today, 17:00:17    | 10s        |   | : |                           |
| Safe.5sndh06c            | Safe                   | Today, 17:00:03    | 10s        |   | : |                           |
| Safe.5sndgb3a            | Safe                   | Today, 16:59:42    | 10s        |   | : | raw data<br>Fall.5sne3fin |
| Safe.5sndfm6q            | Safe                   | Today, 16:59:20    | 10s        |   | : | 400                       |
| Safe.5sndf84t            | Safe                   | Today, 16:59:06    | 10s        |   | : |                           |
| Safe.5sndeqfe            | Safe                   | Today, 16:58:52    | 10s        |   | : |                           |
| Safe.5snddu3q            | Safe                   | Today, 16:58:23    | 10s        |   | : | -200 -300<br>-400         |
| Safe.5snddfu6            | Safe                   | Today, 16:58:08    | 10s        |   | : | -500                      |

## Change Label to "Fall"

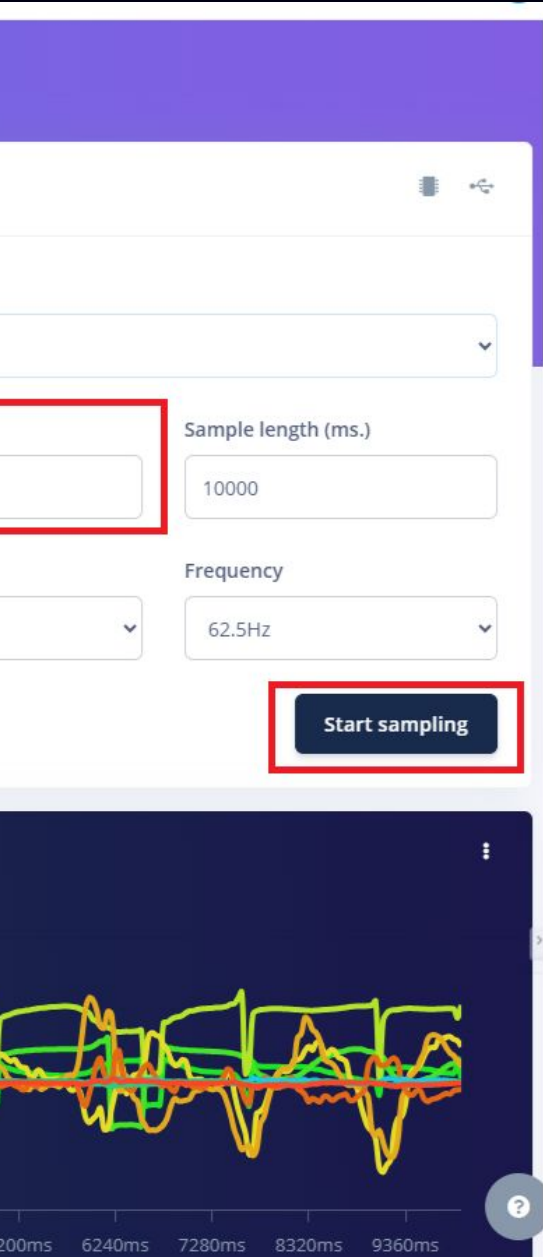

# Step 24: Keep doing that for around 30-40 samples

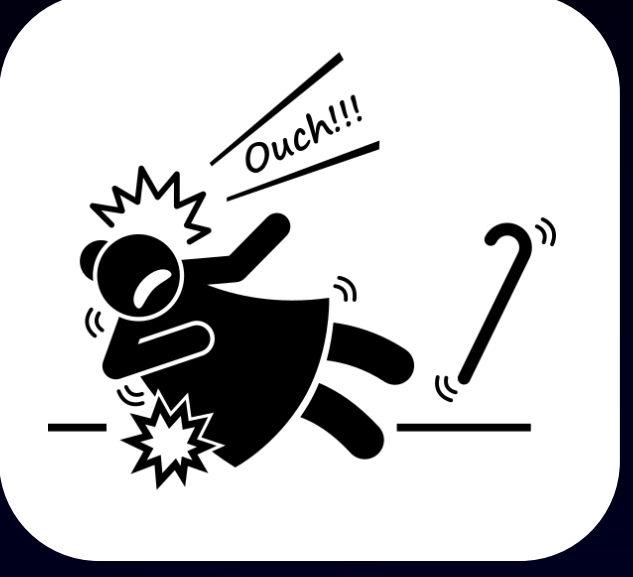

| Dataset Data explorer    | Data sources Synthetic | data   AI labeling | CSV Wizard        |             |                           |
|--------------------------|------------------------|--------------------|-------------------|-------------|---------------------------|
| DATA COLLECTED<br>6m 40s |                        | TRAIN / TEST SPLIT |                   | 0           | Collect data              |
| Dataset                  |                        |                    | Ť                 | <b>6</b> B  | Device ⑦                  |
| Training (40) Test (0)   |                        |                    | to T              | <b>2</b> 23 | Label                     |
| SAMPLE NAME              | LABEL                  | ADDED              | LENGTH            |             | Fall                      |
| Fall.5snegusa            | Fall                   | Today, 17:17:30    | 10s               | :           |                           |
| Fall.5sneggmq            | Fall                   | Today, 17:17:16    | 10s               | :           | Sensor                    |
| Fall.5sneg25d            | Fall                   | Today, 17:17:01    | 10s               | 1           |                           |
| Fall.5snefjg5            | Fall                   | Today, 17:16:46    | 10s               | :           |                           |
| Fall.5snef33i            | Fall                   | Today, 17:16:29    | 10s               | 1           |                           |
| Fall.5snedp3v            | Fall                   | Today, 17:15:46    | 10s               | :           | raw data<br>Fall.5snegusa |
| Fall.5sned9ps            | Fall                   | Today, 17:15:30    | 10s               | :           |                           |
| Fall.5snecp0u            | Fall                   | Today, 17:15:13    | 10s               | :           |                           |
| Fall.5snec96s            | Fall                   | Today, 17:14:57    | 10s               | 1           |                           |
| Fall.5snebnim            | Fall                   | Today, 17:14:39    | 10s               | :           | -400<br>-600              |
| Fall.5sneb8lu            | Fall                   | Today, 17:14:24    | 10 <mark>s</mark> | :           | -800                      |

### Change Label to "Fall"

|               |             |               | •           |
|---------------|-------------|---------------|-------------|
|               |             |               | ~           |
|               | Sample leng | gth (ms.)     |             |
|               | Frequency   |               |             |
| ~             |             | Start sa      | ~<br>mpling |
|               |             |               |             |
|               |             |               |             |
|               |             | Ma N          | 2-1         |
| N W           | 0 m         | W.            | 7           |
| 5200ms 6240ms | 7280ms 83   | 1<br>20ms 936 | (?          |

# Step 25: Select the Model deployment tool

|                                 |                                                                                                    | Raushan / TinyML and                                                         | IOT PERSONAL              |                                                                                                    |                                                                                                    |
|---------------------------------|----------------------------------------------------------------------------------------------------|------------------------------------------------------------------------------|---------------------------|----------------------------------------------------------------------------------------------------|----------------------------------------------------------------------------------------------------|
| Dataset Data explorer Data sour | ces Synthetic data   Al                                                                                                    | labeling CSV Wizard                                                          | 1                         |                                                                                                    |                                                                                                    |
| DATA COLLECTED<br>6m 40s        | TRAIN / TEST<br>100% / 0                                                                                                    | SPLIT                                                                        | 0                         | Collect data                                                                                                    |                                                                                                    |
| Dataset                         |                                                                                                    | Ť                                                                            | <b>6</b> B                | Connect a device to start building years                                                                                        | our dataset.                                                                                                    |
| Training (40) Test (0)          |                                                                                                    | ¢0 Y                                                                         |                           | RAW DATA<br>Click on a sample to load                                                                                           |                                                                                                    |
| C11181 C 11111                  | Configure your target device and a                                                                                           | pplication budget                                                            | ×                         | Configure your target device and app                                                                                            | old and lot foregoing                                                                                                    |
|                                 | Target device<br>Define your target device requirements to inform<br>yet? Use the default settings which you can chan        | n model optimizations and performance<br>ge at any time.                     | e calculations. No device | Target device<br>Define your target device requirements to inform r<br>yet? Use the default settings which you can change       | nodel optimizations and performance calculations. No device<br>at any time.                                                                                                    |
|                                 | Target device                                                                                                    | Cortex-M4F 80MHz                                                             | ~                         | Target device                                                                                                    | Cortex-M4F 80MHz   Renesas RABD1 (Cortex-M85 480MHz)                                                                                                    |
|                                 | Processor family<br>Clock rate ③                                                                                             | Cortex-M<br>80                                                               | ►<br>  MHz                | Processor family<br>Clock rate ⑦                                                                                                | Renesas RZ/V2H (CPU)<br>Renesas RZ/V2H (CPU)<br>Renesas RZ/V2H (with DRP-AI3 accelerator)                                                                                                  |
|                                 | Custom device name (optional) 🕥                                                                                              | (Viax                                                                        |                           | Custom device name (optional) ②                                                                                                 | kenesas kZ/VZL (CPU)<br>Renesas RZ/VZL (with DRP-Al accelerator)<br>ST IoT Discovery Kit (Cortex-M4F 80MHz)<br>ST STM32N6 (Cortex-M55 800MHz + ST Neural-ART accelerator)                  |
|                                 | Application budget<br>Specify the available RAM and ROM for the mode<br>specific application. Not sure yet? Start with the c | el's operation, along with the maximum<br>defaults and modify them later on. | allowed latency for your  | Application budget<br>Specify the available RAM and ROM for the model'<br>specific application. Not sure yet? Start with the de | Seeed SenseCAP A1101 (HX6537-A ARC DSP 400MHz)<br>Seeed Studio Wio Terminal (Cortex-M4F 120MHz)<br>Seeed Vision Al Module (HX6537-A ARC DSP 400MHz)<br>SiLabs EFR32MG24 (Cortex-M33 78MHz) |
|                                 | RAM                                                                                                    | 128<br>Max                                                                   | KB                        | RAM                                                                                                    | SiLabs Thunderboard Sense 2 (Cortex-M4F 40MHz)<br>Sony Spresense (Cortex-M4F 156MHz)<br>Synaptics KA10000                                                                                  |
|                                 | ROM                                                                                                    | 1<br>Max                                                                     |                           | ROM                                                                                                    | TI AM62A (with Deep Learning Accelerator)<br>TI AM68A (with Deep Learning Accelerator)<br>TI LAUNCHXL-CC1352P (Cortex-M4F 48MHz)                                                           |
|                                 | Latency ③                                                                                                    | 100<br>Max                                                                   |                           | Latency ⑦                                                                                                    | TI TDA4VM (with matrix multiply accelerator (MMA))<br>Think Silicon Neox GA100 (200 MHz) [BETA]                                                                                            |
|                                 | Reset to default settings                                                                                                    |                                                                              | Save                      | Reset to default settings                                                                                                    | Save                                                                                                    |

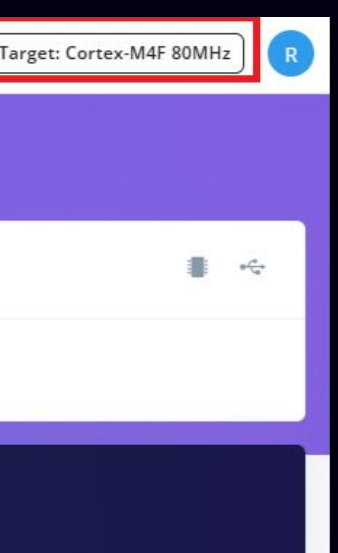

# Step 26: Divide Training and Test sample to 100/20 %

| 1 4 |
|-----|

#### Dataset

| Training (40) | Test (0) |       |
|---------------|----------|-------|
| SAMPLE NAME   |          | LABEL |
| Fall.5snegusa |          | Fall  |
| Fall.5sneggmq |          | Fall  |
| Fall.5sneg25d |          | Fall  |
| Fall.5snefjg5 |          | Fall  |
| Fall.5snef33i |          | Fall  |
| Fall.5snedp3v |          | Fall  |
| Fall.5sned9ps |          | Fall  |
| Fall.5snecp0u |          | Fall  |
| Fall.5snec96s |          | Fall  |
| Fall.5snebnim |          | Fall  |
| Fall.5sneb8lu |          | Fall  |

|                 | ± 0    | 6 |
|-----------------|--------|---|
|                 |        |   |
|                 | to T 🛛 | 0 |
| ADDED           | LENGTH |   |
| Today, 17:17:30 | 10s    |   |
| Today, 17:17:16 | 10s    |   |
| Today, 17:17:01 | 10s    | 1 |
| Today, 17:16:46 | 10s    |   |
| Today, 17:16:29 | 10s    | 1 |
| Today, 17:15:46 | 10s    |   |
| Today, 17:15:30 | 10s    | : |
| Today, 17:15:13 | 10s    | : |
| Today, 17:14:57 | 10s    |   |
| Today, 17:14:39 | 10s    |   |
| Today, 17:14:24 | 10s    |   |

# Step 27: Move 4 samples from safe & fall each to test

| Dataset Data explorer    | Data sources Synthetic | data   AI labeling | CSV Wizard                        |    |
|--------------------------|------------------------|--------------------|-----------------------------------|----|
| data collected<br>6m 40s | 0                      | TRAIN / TEST SPLIT |                                   | D  |
| Dataset                  |                        |                    | ± 6                               | ŝ  |
| Training (40) Test (0)   |                        |                    | to T 🛛                            | 53 |
| SAMPLE NAME              | LABEL                  | ADDED              | LENGTH                            |    |
| Fall.5snegusa            | Fall                   | Today, 17:17:30    | 10s                               |    |
| Fall.5sneggmq            | Fall                   | Today, 17:17:16    | Rename                            |    |
| Fall.5sneg25d            | Fall                   | Today, 17:17:01    | Edit label<br>Set multiple labels |    |
| Fall.5snefjg5            | Fall                   | Today, 17:16:46    | Move to test set                  |    |
| Fall.5snef33i            | Fall                   | Today, 17:16:29    | Disable<br>Crop sample            |    |
| Fall.5snedp3v            | Fall                   | Today, 17:15:46    | Split sample                      |    |
| Fall.5sned9ps            | Fall                   | Today, 17:15:30    | Download                          |    |
| Fall.5snecp0u            | Fall                   | Today, 17:15:13    | Delete                            |    |
| Fall.5snec96s            | Fall                   | Today, 17:14:57    | 10s                               | :  |
| Fall.5snebnim            | Fall                   | Today, 17:14:39    | 10s                               | :  |
| Fall.5sneb8lu            | Fall                   | Today, 17:14:24    | 10s                               | :  |

| DATA COLLECTED<br>6m 40s | 0     | TRAIN / TEST SPLIT<br>80% / 20% <sup>®</sup> |          | 0        |
|--------------------------|-------|----------------------------------------------|----------|----------|
| Dataset                  |       |                                              | <u>‡</u> | 66       |
| Training (32) Test (8)   |       |                                              | to T     | <b>2</b> |
| SAMPLE NAME              | LABEL | ADDED                                        | LENGTH   |          |
| Fall.5sne7ib3            | Fall  | Today, 17:12:23                              | 10s      | :        |
| Fall.5sne732u            | Fall  | Today, 17:12:07                              | 10s      | :        |
| Fall.5sne5vj9            | Fall  | Today, 17:11:31                              | 10s      | :        |
| Fall.5sne3fin            | Fall  | Today, 17:10:09                              | 10s      | :        |
| Safe.5sndifjm            | Safe  | Today, 17:00:52                              | 10s      | :        |
| Safe.5sndhe01            | Safe  | Today, 17:00:17                              | 10s      | :        |
| Safe.5sndf84t            | Safe  | Today, 16:59:06                              | 10s      | :        |
| Safe.5sndeqfe            | Safe  | Today, 16:58:52                              | 10s      | :        |
|                          |       |                                              |          | •        |

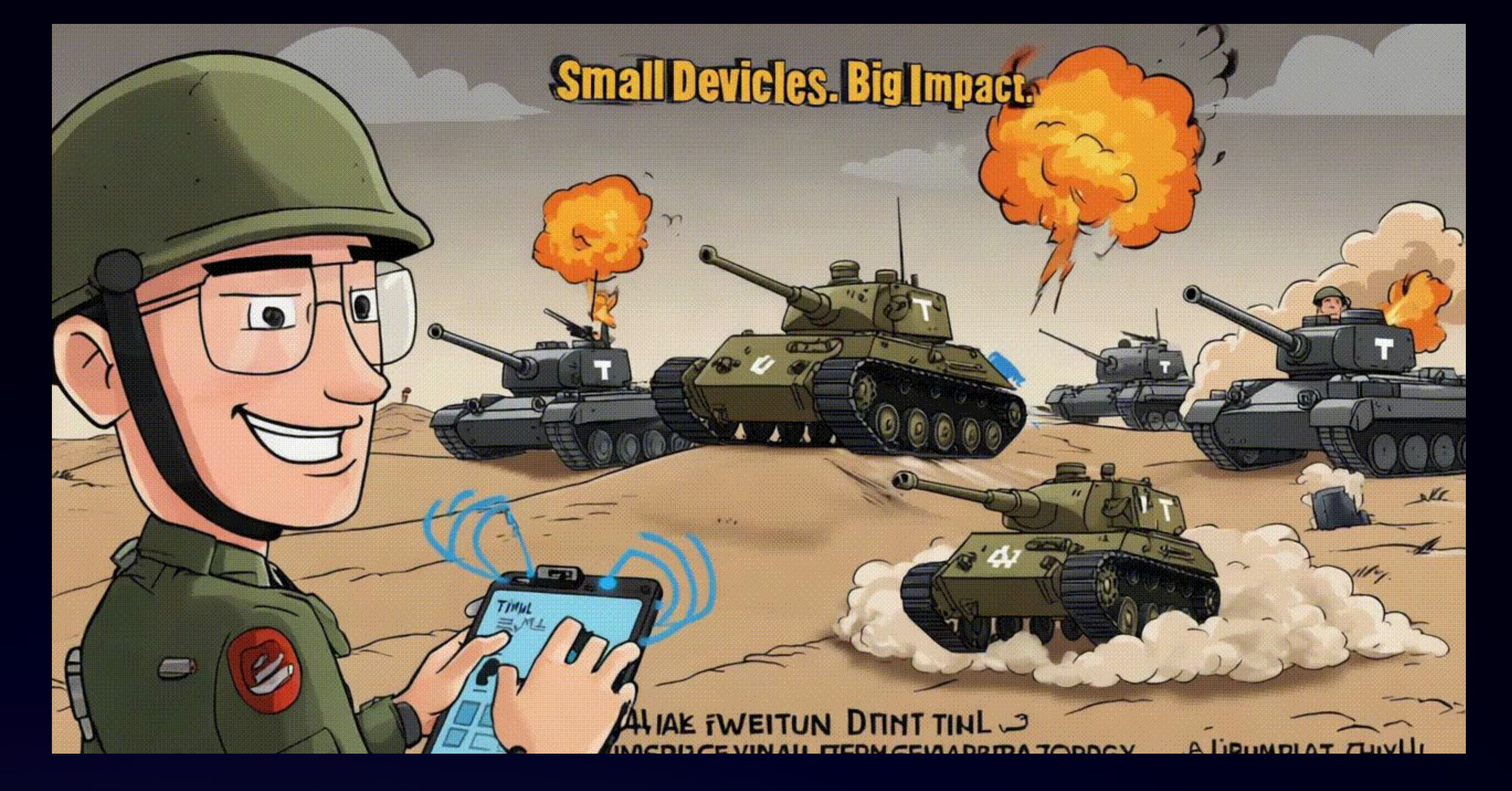

# **Thank You for Your Attention**